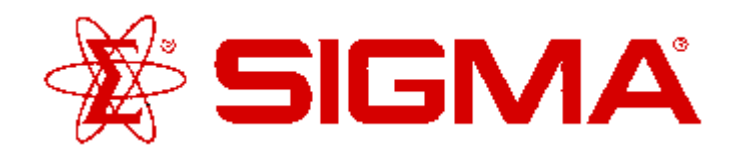

### **ENZYME INHIBITOR LIGAND-SET™**

Product Number **L6787** Storage Temperature -20°C

### **Product Description**

The Enzyme Inhibitor LIGAND-SET<sup>™</sup> is a set of 80 small organic ligands which inhibit a variey of enzymes. These ligands are arrayed in a standard 96-well plate format; each well has a capacity of 1 ml.

This set can be used for screening new drug targets, for guiding secondary screens of larger, more diverse libraries and for standardizing and validating new screening assays.

Enzyme inhibitors are used in a variety of instances to block the actions of specific types of enzymes, whether *in vivo* or *in vitro*. The majority of is the inhibitors provided here block certain protein serine-threonine kinases, tyrosine kinases, and protein phosphatases that phosphorylate or dephosphorylate intracellular proteins, thereby increasing or decreasing their activity. Also included are monoamine oxidase inhibitors, that medate the  $\alpha$  deamidation of the monoamine neurotransmitters to aid in their degradation and elimination. This Ligand-Set also includes inhibitors of nitric oxide synthase, reverse transcriptase, alkaline phosphatase, phosphodiesterases, and cyclooxygenase.

### Components/Reagents

The Enyzme Inhibitor LIGAND-SET<sup>™</sup> contains 2 mg of each ligand per well. Stock solutions can be readily prepared by adding 1 ml of DMSO to each well. The set also comes with a diskette containing a structue database, or SD file, and a Microsoft Excel file containing the catalog number, name, rack position and pharmacological characteristics of each ligand. The following is a listing of all the enzyme inhibitors included:

| A-165 | Rp-cAMPS triethylamine     |
|-------|----------------------------|
| A1784 | Aminopterin                |
| A2169 | 3'-Azido-3'-deoxythymidine |
| A-230 | gamma-Acetylinic GABA      |
| A-253 | (±)-AMT hydrochloride      |
| A4669 | Acyclovir                  |

# **ProductInformation**

| A6011 | Acetazolamide                                          |
|-------|--------------------------------------------------------|
| A7795 | H-9 dihydrochloride                                    |
| A8003 | Allopurinol                                            |
| B7283 | Benserazide hydrochloride                              |
| B8132 | S(-)-p-Bromotetramisole oxalate                        |
| B8279 | Ro 20-1724                                             |
| C-108 | 2-Cyclooctyl-2-hydroxyethylamine<br>hydrochloride      |
| C-126 | S-(-)-Carbidopa                                        |
| C2932 | Chelerythrine chloride                                 |
| C3930 | Calmidazolium chloride                                 |
| C4042 | Captopril                                              |
| C6506 | (±)-p-Chlorophenylalanine                              |
| D-103 | (±)-2,3-Dichloro-alpha-methylbenzylamine hydrochloride |
| D-131 | 3,5-Dinitrocatechol                                    |
| D-210 | 4,5-Dianilinophthalimide                               |
| D2926 | Diphenyleneiodonium chloride                           |
| D5519 | Diacylglycerol kinase inhibitor I                      |
| D6899 | Diclofenac sodium                                      |
| D9751 | 2,4-Diamino-6-hydroxypyrimidine                        |
| E-114 | erythro-9-(2-Hydroxy-3-nonyl)adenine<br>hydrochloride  |
| E8375 | (-)-Physostigmine                                      |
| F-124 | Furafylline                                            |
| F6513 | Fusaric acid                                           |
| G1274 | HA-1004 hydrochloride                                  |
| G6649 | Genistein                                              |

| P     |                                            |
|-------|--------------------------------------------|
| H4759 | Hydrochlorothiazide                        |
| H9382 | 3-Hydroxybenzylhydrazine dihydrochloride   |
| l2142 | KN-62                                      |
| 14883 | (±)-lbuprofen                              |
| 17016 | H-7 dihydrochloride                        |
| 17378 | Indomethacin                               |
| 17627 | Iproniazid phosphate                       |
| 18021 | L-N6-(1-Iminoethyl)lysine hydrochloride    |
| 18768 | L-N5-(1-Iminoethyl)ornithine hydrochloride |
| K1003 | Ketoconazole                               |
| L9908 | LY-294,002 hydrochloride                   |
| M-003 | R(-)-Deprenyl hydrochloride                |
| M-182 | MDL 12,330A hydrochloride                  |
| M3127 | S-Methylisothiourea hemisulfate            |
| M3778 | Clorgyline hydrochloride                   |
| M4659 | Milrinone                                  |
| M7033 | NG-Monomethyl-L-arginine acetate           |
| M7628 | DL-alpha-Methyl-p-tyrosine                 |
| M9656 | H-8 dihydrochloride                        |
| N1392 | Nialamide                                  |
| N-161 | NPC-15437 dihydrochloride                  |
| N-194 | NS-398                                     |
| N2001 | Neostigmine bromide                        |
| N-211 | NS 2028                                    |
| N5501 | NG-Nitro-L-arginine                        |
| N7778 | 7-Nitroindazole                            |
| O0886 | Olomoucine                                 |
| O3636 | ODQ                                        |
| P-106 | 3-Phenylpropargylamine hydrochloride       |

| P-215 | PD 098,059                               |
|-------|------------------------------------------|
| P3510 | Papaverine hydrochloride                 |
| R-106 | Ro 16-6491 hydrochloride                 |
| R-107 | Ro 41-1049 hydrochloride MAO-A inhibitor |
| R-108 | Ro 41-0960                               |
| R6520 | Rolipram                                 |
| S0758 | Sulfaphenazole                           |
| S-145 | SKF 91488 dihydrochloride                |
| S-153 | SQ 22536                                 |
| S5890 | Sanguinarine chloride                    |
| T-173 | Thiocitrulline                           |
| T-175 | 1-(-2-Trifluoromethylphenyl)imidazole    |
| T-182 | Tyrphostin A9                            |
| T3932 | AG 1295                                  |
| T7883 | Trimethoprim                             |
| U-120 | U0126                                    |
| U6756 | U-73122                                  |
| U6881 | U-73343                                  |
| V8261 | (±)-gamma-Vinyl GABA                     |
| Z0878 | Zaprinast                                |

## **Preparation Instructions**

To create a new database in ISIS™/BASE :

- Open ISIS™/BASE. •
- Choose <u>File>New database</u>.
- Enter **Enzyme Inhibitor** or a preferred name in • the File name field.

Click Save. •

- The "Create Database" window will now be open.
- Enter **Catnum** for the Field name. •
- Choose Variable text from the drop down • window of the Type field.
- Click Add. •
- Repeat the above steps for the following:

Field name

<u>Type</u>

| Name        | Variable text |
|-------------|---------------|
| Position    | Variable text |
| Action      | Variable text |
| Class       | Variable text |
| Selectivity | Variable text |
| SecName     | Variable text |
| Description | Variable text |

- Enter Structure for the Field name.
- Choose Structure from the drop down window of the Type field.
- Enter \*Structure for the External name.
- Click Add.
- Click Save.

The main ISIS<sup>™</sup>/BASE window will now be open.

### To create the Form:

- Click on the "Draw a box" button (second • button down on the left of the screen).
- Move the mouse to the bottom left hand corner • and draw a box, 1/2 inch high, the length of the screen by clicking on the left mouse button and dragging the mouse across the screen. (see figure below)
- Above this box, draw another 1/2 inch high box • the length of the screen. (see figure below)
- Above this box, draw a third  $\frac{1}{2}$  inch high box • the length of the screen. (see figure below)
- Above these long boxes draw 3 1/2 inch high x 3 • inch wide boxes. (see figure below)
- Above these 3 boxes, draw another three the • same size. (see figure below)
- Draw a final box to fit the remaining space of the screen above these boxes. (see figure below)

| A DESCRIPTION OF TAXABLE PARTY.                         | Abatan Disasto    | 1 M 1               |  |
|---------------------------------------------------------|-------------------|---------------------|--|
|                                                         |                   |                     |  |
|                                                         |                   |                     |  |
|                                                         |                   |                     |  |
| D                                                       | Cat. No.          | Rack                |  |
| D<br>Action                                             | Cat. No.<br>Class | Fack<br>Selectively |  |
| E)<br>Action<br>Primary Name                            | Cat. No.<br>Class | Rack<br>Selectivity |  |
| E)<br>Action<br>Prinsury Name<br>Sec. Name              | Cat. No.<br>Class | Rack<br>Selectivey  |  |
| D<br>Action<br>Primary Name<br>Bec. Name<br>Description | Cat. No.<br>Class | Rack<br>Selectivity |  |
| D<br>Action<br>Primary Name<br>Sec. Name<br>Description | Cat. No.<br>Class | Rack<br>Selectivey  |  |

Double click on the top box. This will open the Box properties window.

- Click on Structure.
- Click OK.
- Repeat the same steps, clicking on the appropriate field name for the appropriate box: Box Field name First small box ID Second small box Catnum Third small box Position Fourth small box Action Fifth small box Class Sixth small box Selectivity First long box Name Second long box SecName Bottom long box Description
- Choose File>Save form.
- Enter Enyzme Inhibitor or preferred name.
- Click OK.

Importing an SD file:

- Click Update. •
- Choose File>Import>SD File. NOTE: For MAC users, you must hold down the **option** key while choosing File>Import>SD File. If you do not, the Enyzme Inhibitor.sdf will not be visible in the import window.
- Enter Enzyme Inhibitor.sdf (Located on the • floppy diskette provided with the plate).
- Click Open.
  - The Import SD File window will now be open.
- Click on Add a new record including structure, on both sides of the table.
- Click OK.

The database is now ready to use.

## Storage/Stability

Store plate -20°C with cap strips firmly in place. Plate cover should only be removed when plate is in use to prevent loss of caps strips.

Sigma brand products are sold through Sigma-Aldrich, Inc. Sigma-Aldrich, Inc. warrants that its products conform to the information contained in this and other Sigma-Aldrich publications. Purchaser must determine the suitability of the product(s) for their particular use. Additional terms and conditions may apply. Please see reverse side of the invoice or packing slip.